## Externe Links einfügen

| Weitere Informationen finden Sie auf www.umwelt.bistum-trier.de                                                                                                    | Es ist möglich, im Text auf fremde Seiten zu<br>verlinken.<br>Wie hier in unserem Fall, da der Besucher<br>weitere Informationen auf einer anderen Seite<br>finden kann.<br>Als erstes <b>markieren Sie das Wort</b> , das Sie<br>verlinken möchten. |
|----------------------------------------------------------------------------------------------------|----------------------------------------------------------------------------------------------------|
| B       I       U       Normal       I       Absatz       I       I <t< th=""><th>Dann klicken Sie in der Menüleiste, auf das <b>Linkzeichen</b>.</th></t<> | Dann klicken Sie in der Menüleiste, auf das <b>Linkzeichen</b> .                                                                                                    |
| Link Browser     Seite   Datei   Externe URL   E-Mail     Zielfenster   Titel   CSS-Klasse   Interner Link                                                                                                    | Es öffnet sich dieses neue Fenster. Dort wählen<br>Sie den Reiter <b>Externe URL</b> aus.                                                                                                    |

| Externe URL       E-Mail         Zielfenster       _blank         Titel       Öffnet externen Link in neuem Browser         CSS-Klasse       Externer Link im neuen Fenster         URL       https://                                                                                                    | Nun öffnet sich eine neue Ansicht, in der Sie<br>oben rechts auswählen sollten, ob der Link sich<br>in einem neuen Fenster öffnet oder nicht. Hierbei<br>ist es sehr empfehlenswert, als <b>Zielfenster</b><br><b>"Neues Fenster"</b> auszuwählen, damit die neue<br>Seite die alte Seite im Browser nicht<br>überschreibt.<br>Unten bei URL tragen Sie dann den Link der<br>Seite ein. Anschließend klicken Sie auf Link<br>setzen.                                                                                                    |
|----------------------------------------------------------------------------------------------------|----------------------------------------------------------------------------------------------------|
| Weitere Informationen finden Sie auf 🥕 <u>www.umwelt.bistum-trier.de</u>                                                                                                    | <ul> <li>Wenn Sie diese Schritte gemacht haben, sollte<br/>das markierte Wort auf die externe Seite verlinkt<br/>sein.</li> <li>Externe Links erkennt man daran, dass der Pfeil<br/>nach rechts oben zeigt.</li> <li>Es ist empfehlenswert zum Schluss ins Frontend<br/>zu gehen und den Link auszuprobieren, damit Sie<br/>wissen, dass der Link korrekt gesetzt ist.</li> <li>Um den Link ggf. zu ändern, machen Sie im<br/>Backoffice einfach einen Doppelklick auf den<br/>Link, so dass sich das entsprechende Fenster<br/>zum Bearbeiten öffnet.</li> </ul> |
| Text         B       I       U       Normal       I       Externer       I       I | Falls Sie einen Link wieder entfernen möchten,<br>markieren Sie ihn und klicken dann auf das <b>Link</b><br><b>entfernen Zeichen</b> . Somit ist der Text nicht mehr<br>verlinkt.                                                                                                    |